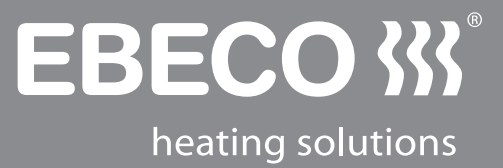

# EB-Therm 800

Digital termostat med fyra driftslägen och fuzzyteknik för DIN-montering

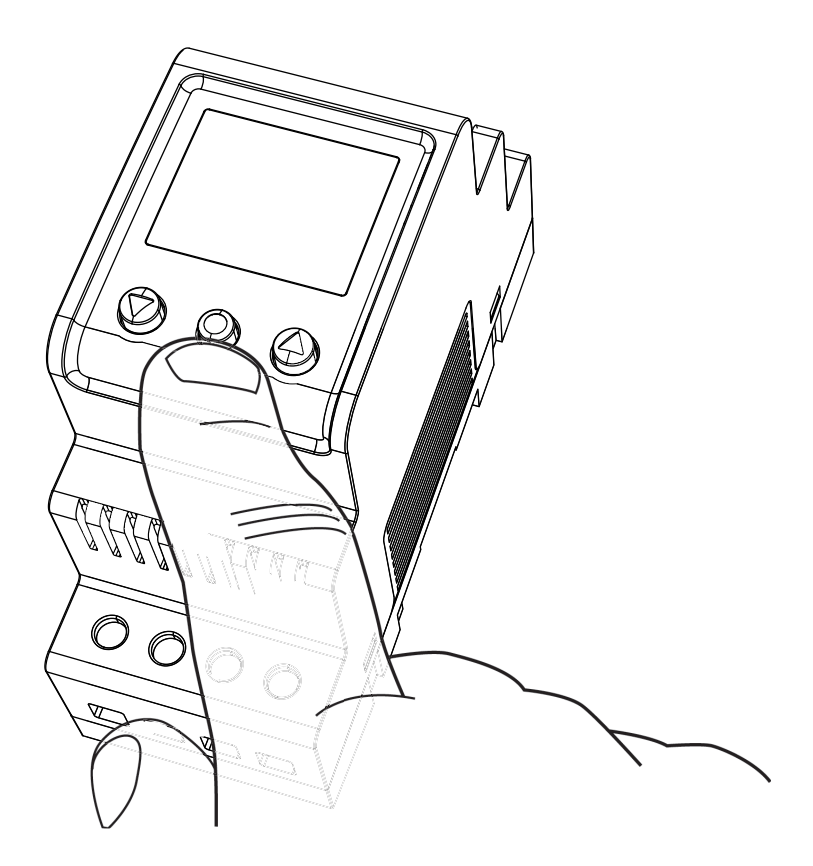

# SE MANUAL EB-Therm 800

# EB-Therm 800

Tack för att du valde Ebeco och EB-Therm 800, som vi hoppas du kommer ha glädje av under lång tid framöver.

Detta är en mikroprocessorstyrd termostat avsedd för DIN-montering med bakgrundsbelyst LCD-display. Fronten är försedd med tre manöverknappar. Det finns fyra driftslägen och ett antal temperatursänkningsprogram att välja mellan för energismart styrning. Dessutom finns möjlighet att anpassa programmeringen helt efter ditt eget temperaturbehov.

För att garantin ska gälla måste produkten installeras och handhas enligt denna manual, läs därför igenom den noga. Det gäller både dig som ska installera termostaten och dig som ska använda den.

Temperaturreglering sker med hjälp av en algoritm som använder fuzzyteknik. Tekniken innebär att termostaten från start testar och samlar in data och utifrån dessa beräknar när den skall slå till och ifrån. Denna teknik minskar temperatursvängningarna och ger därmed en jämnare temperatur och en lägre energiförbrukning.

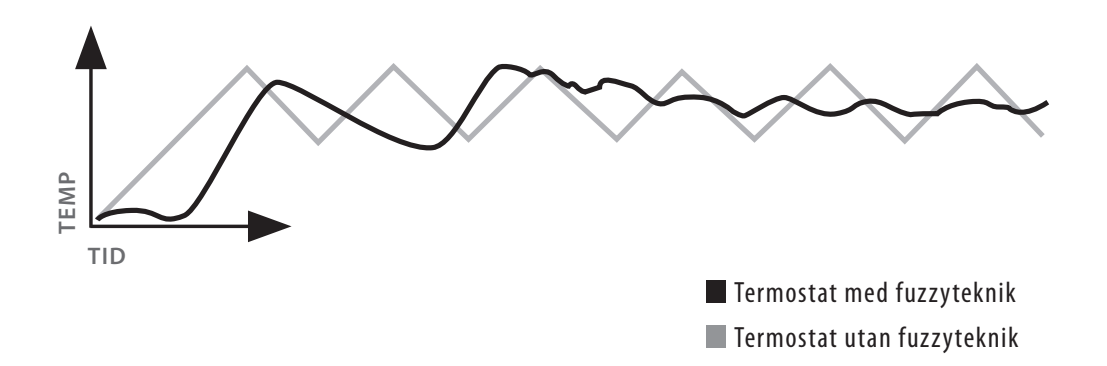

I manualen hittar du även information om felsökning samt teknisk data. Om du har frågor är du naturligtvis alltid välkommen att kontakta Ebeco.

Ring 031-707 75 50 eller skicka e-post till support@ebeco.se.

Besök gärna ebeco.com för mer information.

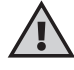

Detta är en starkströmsapparat och skall därför installeras enligt gällande föreskrifter och under överinseende av behörig elinstallatör.

# Innehållsförteckning

| l förpackningen 4                                                                                                    |
|----------------------------------------------------------------------------------------------------|
| Tillbehör 4                                                                                                    |
| Installation                                                                                                    |
| Introduktion                                                                                                    |
| Fyra olika driftlägen                                                                                                    |
| Driftläge värme       11         Huvudmeny       11         Temperaturmeny       11         Programmeny       12         Systeminställningsmeny       14    |
| Driftläge kyla       18         Huvudmeny       18         Temperaturmeny       18         Programmeny       18         Systeminställningsmeny       21     |
| Driftläge industri       24         Huvudmeny       24         Temperaturmeny       24         Programmeny       26         Systeminställningsmeny       27 |
| Driftläge Max/Min       29         Huvudmeny       29         Temperaturmeny       29         Programmeny       30         Systeminställningsmeny       31  |
| Felsökning 33                                                                                                    |
| Teknisk data                                                                                                    |
|                                                                                                    |

# I förpackningen

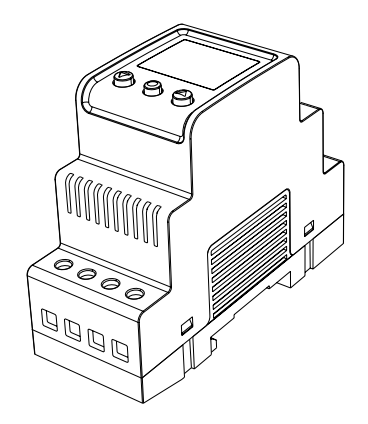

1. Termostat E 85 816 10

2. Snabbguide

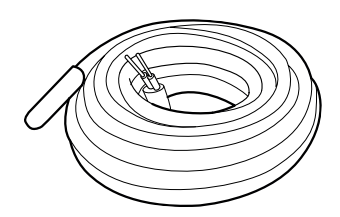

3. Givarkabel 3m E 85 816 71

# Tillbehör

Beroende på hur du kommer att använda din termostat kan du behöva komplettera med någon av nedanstående artiklar.

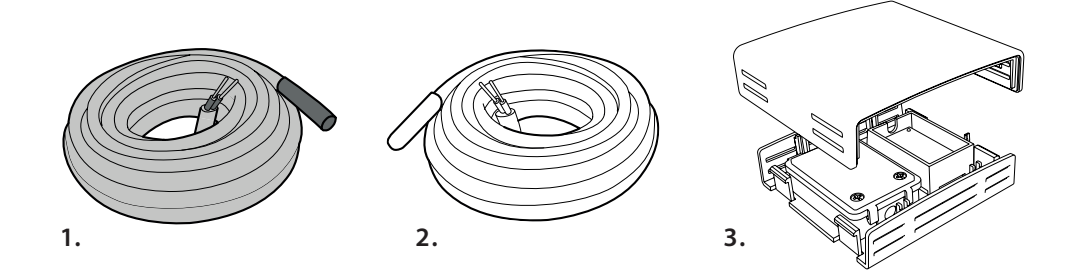

#### 1. Givarkabel 3 m (Högtemperaturgivare) E 85 816 73

Du behöver komplettera med den här artikeln om du ska styra temperaturer över +75°C.

### 2. Givarkabel 3 m (Lågtemperaturgivare) E 85 816 71

#### 3. Kapslad givare IP20/ IP54 E 85 816 22

Du behöver komplettera med den här artikeln om du vill använda termostaten som rumstermostat eller Max/Min termostat för takanläggningar.

# Installation

# Termostat

EB Therm 800 skall monteras på en DIN standardskena (EN 50022-35) i ett normskåp med för ändamålet anpassad kapslingsklass. EB Therm 800 är IP20 klassad och avsedd att installeras i miljöer i temperaturintervallet -20°C till +45°C.

Termostaten är försedd med 14 kopplingsplintar numrerade enligt kopplingsschemat nedan:

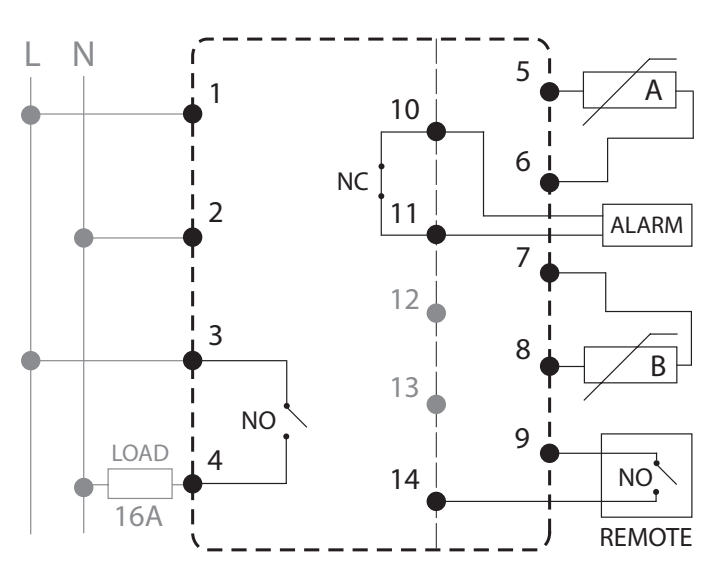

Till plint 1 och 2 ansluts inkommande fas och nolla.

Plint 3 och 4 är reläet som styr lasten.

Givare A ansluts till 5 och 6.

Givare B ansluts till 7 och 8.

Eventuellt externt larm ansluts till plintarna 10 och 11.

Plintarna 12 och 13 är inte inkopplade och skall inte användas.

På 9 och 14 ansluter du eventuell fjärrstyrningsenhet.

# Givare

Ska EB Therm 800 användas som golvvärmetermostat ansluts rumsgivaren som A, och golvgivaren som B. Om du installerar ett golv som kräver överhettningsskydd installeras rumsgivaren som A och överhettningsskyddet som B.

Golvgivaren skall monteras i en spiralslang förlagd i golvet. Slangänden skall tätas för att förenkla eventuellt byte av golvgivare.

Rumsgivaren (E 85 816 22) skall placeras så den inte utsätts för direkt solljus eller luftdrag. Monteras rumsgivaren i en apparatdosa måste inkommande rör tätas så att lufttemperaturen inte kan påverkas av drag.

För alla andra driftslägen och styrningar än golvvärmetermostat kan givaren installeras som antingen A eller B. Du anger i **STARTMENYN** var givaren är installerad. Det går att installera två givare, A och B, men du kan bara styra med en åt gången. För temperaturer över +75°C rekommenderar vi högtemperaturgivaren (E85 816 73). Endast en högtemperatursensor kan anslutas. Den skall alltid anslutas som B, kopplingsplint 7 och 8.

# Introduktion

Manualen likt termostaten är uppdelad i fyra olika driftlägen för att du endast ska behöva läsa om de funktioner som du kommer att använda dig av. Termostatens driftläge kan bara ställas in i startmenyn som visas första gången termostaten startas (läs mer om startmenyn på sidan 8), eller efter att den återställts.

# Fyra olika driftlägen

# VÄRME

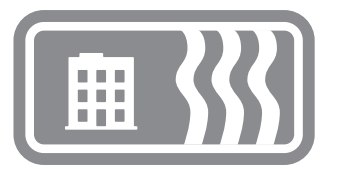

Driftläget VÄRME används i boendemiljöer, kontor, lagerlokaler och liknande. Med det här driftläget kan du styra uppvärmning i temperaturintervallet +5°C till +45°C. Termostaten kan användas som golvtermostat, rumstermostat eller rumstermostat med överhettningsskydd för trägolv. Energisparprogrammen är främst anpassade för boende- och kontorsmiljöer, men kan också användas för att styra varmhållning av exempelvis lagerlokaler.

# KYLA

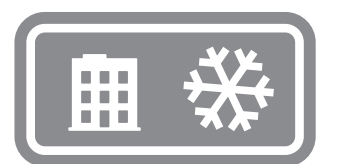

Driftläget KYLA används i boendemiljöer, kontor, lagerlokaler och liknande. Med det här driftläget fungerar termostaten som en rumstermostat med vilken du kan styra luftkonditionering eller annan kylning i temperaturintervallet +5°C till +45°C. Energisparprogrammen är främst anpassade för att boende- och kontorsmiljöer, men kan också användas för att kyla exempelvis lagerlokaler.

# INDUSTRI

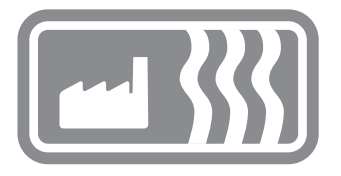

Driftläget INDUSTRI används för temperaturstyrning av industriella processer, höga temperaturer eller för att frostskydda känsliga anläggningar. Med det här driftläget kan du styra uppvärmning i intervallen -15°C till +75°C och +60°C till +170°C, eller begränsa intervallet till -10°C och +15°C för att fungera som frostskydd. Du har också möjlighet att justera temperaturhysteres och ställa över- och undertemperaturlarm.

# MAX/MIN

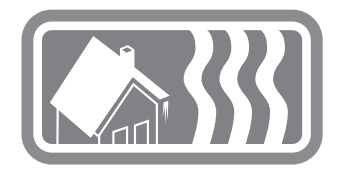

Driftläget MAX/MIN används framför allt för att hålla tak och mindre markytor snö- och isfria. Temperaturintervallet är ställbart mellan +10°C och -10°C. Det finns även möjlighet att kontrollera uppvärmningen med en timerfunktion för att ytterligare minska driftkostnaderna.

# Menynavigation

Funktionerna i EB Therm 800 är ordnade i ett system med menyer och undermenyer. I Huvudmenyn finns alltid tre undermenyer TEMP, PROGRAM och SYSTEM. Under dem finns det sedan ytterligare menyval.

Första gången termostaten startas ställer man in ett antal nödvändiga värden i START-menyn (se sida 8). START-menyn visas sedan aldrig igen utan termostaten utgår alltid ifrån visningsläget (se sida 9).

Termostaten har två lägen för bakgrundsbelysning, hel- och halvstyrka. Används inga knappar under 30s återgår bakgrundsbelysningen till halvstyrka. Du kan genom att trycka på någon av de tre knapparna öka till helstyrka, men termostaten är fortfarande i visningsläge.

Menyerna når du genom att trycka en andra gång på 🔘 i visningsläget.

Den översta raden talar alltid om i vilken meny du befinner dig. Med veller flyttar du den runda markören och den markerade raden den befinner sig på blinkar. För att välja det alternativ som är markerat trycker du på . Längst ned i alla menyer finns ett EXIT-val som tar dig tillbaka till föregående meny.

Om du vill återställa termostaten till fabriksinställningarna finns det en ÅTERSTÄLLfunktion som du kan läsa mer om på sidan 16.

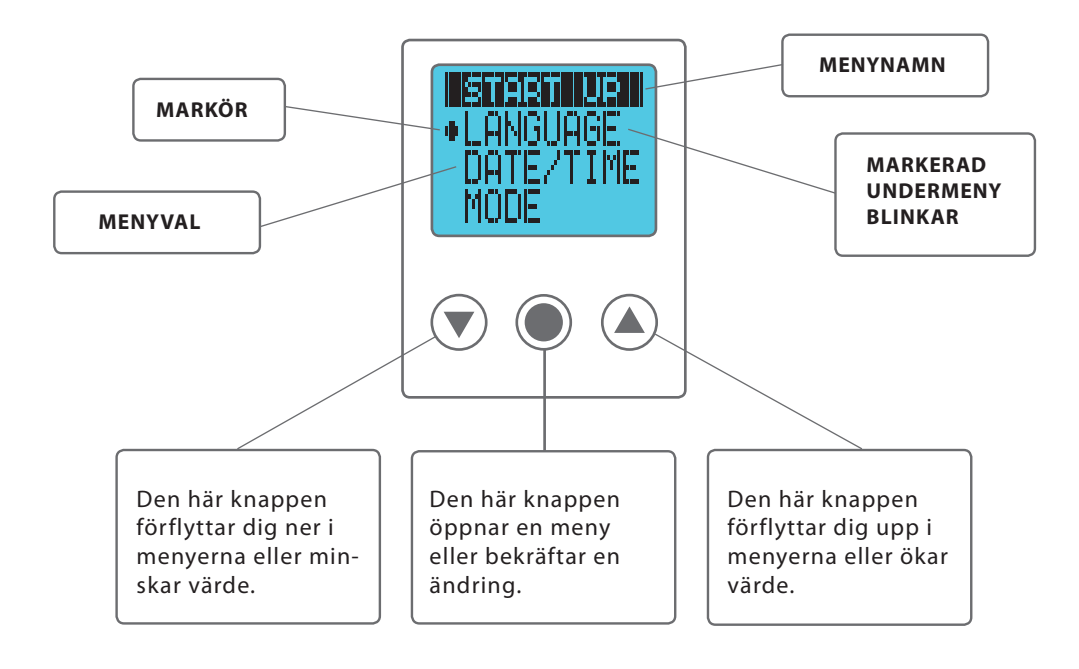

# Startmeny

Startmenyn är till för att snabbt och enkelt ställa in tre nödvändiga grundinställningar, den visas bara första gången termostaten slås på (eller om termostaten återställs fullständigt med återställ-funktionen). Du börjar med att välja språk, fortsätter med datum och tidsinställningar och avslutar med inställningar för driftläge och givare. Rubrikerna i grått anger menynamnet som används i termostaten.

# 1 Språkinställning LANGUAGE (SPRÅK)

Du kan välja mellan ett flertal olika språk, men fabriksinställningen är engelska. Du ställer in önskat språk genom att bläddra mellan de olika språkalternativen med veller () knappen och bekräftar ditt val med ).

# 2 Datum & tid DATUM/TID

Du behöver ställa in datum och tid för att programfunktionerna skall fungera korrekt. Termostaten räknar själv ut vilken veckodag det är och anpassar sig automatiskt till sommar- och vintertid (den funktionen kan senare stängas av om så önskas).

Det värde som blinkar kan du öka eller minska med 文 eller 🌰 knappen, när du är nöjd bekräftar du med 🔘 och nästa värde börjar blinka. Du upprepar proceduren tills alla värden är inställda. Du börjar med att ställa in dagens datum, sedan månad och år. Därefter ställer du in timmar och minuter.

# **3 Driftläge DRIFTLÄGE**

Det finns fyra olika driftlägen att välj på: VÄRME, KYLA, INDUSTRI eller MAX/MIN. Driftläget kan bara anges i startmenyn och kan inte ändras efter det att du lämnat uppstartsmenyn.

Lägena för värme och kyla är avsedda att styra temperaturen i boendemiljöer, kontor, lagerlokaler eller liknande. Industriläget använder du om du skall styra industriella processer, höga temperaturer eller frostskydda känsliga anläggningar. Max/Min används framför allt för att hålla tak och mindre markytor snö- och isfria.

Du ställer in önskat driftläge genom att bläddra mellan de olika alternativen med veller knappen och bekräftar ditt val med . När du valt det driftläge som passar ditt behov bäst konfigurerar du givarna för din anläggning. Läs mer om givarinställningarna under det kapitel för driftsläge som stämmer med ditt val.

# 4 Avsluta startmenyn EXIT

När alla inställningar är gjorda väljer du EXIT och lämnar startmenyn genom att välja JA och kommer direkt till VISNININGSLÄGE som är normalläget för termostaten.

# Visningsläge

Visningsläget är termostatens normalläge, i visningsläget sammanfattas och visas de viktigaste inställningarna och status på funktionerna. Displayen visar omväxlande bör- och ärvärde samtidigt som den alltid visar vilket driftläge termostaten är inställd på, samt om anläggningen är till- eller frånslagen. Börvärdet beskriver önskad temperatur, medan ärvärdet beskriver den faktiska temperaturen.

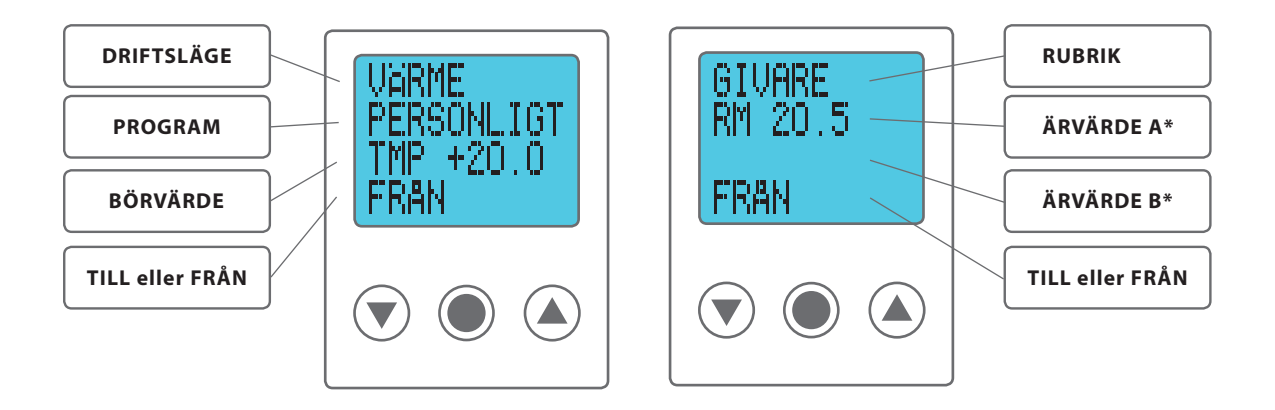

\* ÄRVÄRDE A visar temperaturen vid sensor A och ÄRVÄRDE B visar temperaturen vid sensor B. Ärvärde visas endast på givare som är installerade och aktiverade.

# Funktioner i visningsläget

Från visningsläget når du sex olika funktioner: ÖVERSIKT, HUVUDMENY, INKOPPLINGS-TID, genväg till TEMP-menyn och börvärde, genväg till SPRÅK-menyn samt VILOLÄGE.

30 sekunder efter senaste knapptryck återgår termostaten alltid till visningsläge oavsett var i menyerna du befinner dig. Om du någon gång är osäker på om du är inne i rätt meny eller inställning kan du alltid låta termostaten återgå till visningsläget, inga inställningar sparas (om du inte tryckt bekräfta) och du kan börja om igen.

# Översikt [tryck 🌢 3s]

För att snabbt och enkelt få en överblick över termostatens inställningar kan du genom att trycka på (a) och hålla den nedtryckt i tre sekunder, aktivera översiktsfunktionen. Med (v) och (a) kan du sedan bläddra igenom alla termostatens inställningar. För att återgå till visningsläget trycker du (v) eller väntar trettio sekunder.

# Huvudmeny [tryck ]

När termostaten är i visningsläge trycker du 
för att komma till huvudmenyn. Från huvudmenyn når du alla inställningar (läs mer om huvudmenyn under det kapitel som behandlar ditt valda driftläge). För att återgå till visningsläget väntar du trettio sekunder eller EXIT.

# Inkopplingstid [tryck 🍙]

För att se total och momentan inkopplingstid\* trycker du på () när termostaten är i visningsläge. Räkneverket räknar dels det totala antalet timmar termostaten har varit inkopplad och dels momentan tid, dvs likt bilens tripmätare räknar den antalet timmar anläggningen varit inkopplad sedan räkneverket nollställdes. Inkopplingstiden använder du för att räkna ut anläggningens energiförbrukning\*\*.

Det momentana räkneverket nollställs i SYSTEMMENYN under ÅTERSTÄLL och RÄKNEVERK, båda räkneverken nollställs om termostaten återställs till fabriksinställningar. För att återgå till visningsläge trycker du 
eller väntar trettio sekunder.

\*Inkopplingstid = den tid som termostaten varit i drift, dvs. hur länge värme- eller kylanläggningen varit tillkopplad.

\*\*Energiförbrukning (kWh) = Installerad effekt (kW) x Inkopplingstid (h)

# Genväg till språkinställning [tryck 💎]

För att ändra språkinställning utan att ta sig genom menysystemet trycker du när termostaten är i visningsläge (). Då kommer du direkt till språkvalsmenyn (läs mer om språkvalsmenyn under det kapitel som behandlar ditt valda driftläge).

# Genväg till temperaturinställning [tryck 💎 3s]

För att snabbt ändra temperaturinställningen utan att gå genom huvudmenyn går det att i visningsläget trycka () och hålla den intryckt i tre sekunder, du kommer då direkt till temperaturinställning (börvärde).

# Viloläge [tryck 🔘 3s]

När termostaten är i viloläge regleras inte temperaturen och skärmen är inte aktiv, men klockan går som vanligt och alla inställningar bevaras i minnet. *Observera att termostaten fortfarande är inkopplad och spänningssatt.* 

Viloläget når du från visningsläget genom att hålla () intryckt i tre sekunder, du får då frågan om du vill stänga av termostaten. Väljer du JA aktiveras viloläget, väljer du NEJ (eller väntar trettio sekunder) återgår termostaten till visningsläget. För att gå ur viloläget trycker du på valfri knapp. Du kommer då direkt till visningsläget.

Nu har du gått igenom allt du behöver för att gå direkt vidare till det driftläge som du kommer att använda termostaten i. Där kan du läsa mer om alla funktioner och hur du ställer in dem för att få ut mesta möjliga av din termostat.

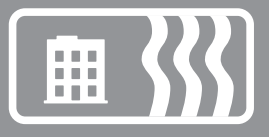

# Driftläge värme

Driftläget Värme används i boendemiljöer, kontor, lagerlokaler och liknande. Med det här driftläget kan du styra uppvärmning i temperaturintervallet +5°C till +45°C. Termostaten kan användas som golvtermostat, rumstermostat eller rumstermostat med överhettningsskydd för trägolv. Energisparprogrammen är främst anpassade för boende- och kontorsmiljöer, men kan också användas för att styra varmhållning av exempelvis lagerlokaler.

# Huvudmeny HUVUDMENY

HUVUDMENYN innehåller tre undermenyer: TEMP, PROGRAM, SYSTEM och med EXIT tar du dig tillbaka till visningsläget.

| HUVUDMENY | TEMP<br>TEMP<br>ÖH SKYDD<br>EXIT | PROGRAM<br>MANUELLT<br>HEMMA<br>KONTOR<br>SEMESTER<br>PERSONLIG<br>EXIT | SYSTEM<br>SPRÅK<br>DATUM/TID<br>S/V TID<br>GIVARE<br>ADAPTIV<br>VENT | <b>EXIT</b><br>VISNINGSLÄGE |
|-----------|----------------------------------|-------------------------------------------------------------------------|----------------------------------------------------------------------|-----------------------------|
| т         |                                  | EXIT                                                                    | VENT<br>ÅTERSTÄLL<br>EXIT                                            |                             |

# **Temperaturmeny TEMP**

Temperaturmenyn innehåller de funktioner som på något sätt har med direkt temperaturkontroll att göra. Här ställer du in börvärde och eventuellt överhettningsskydd. Temperaturmenyn kommer du till genom att välja **TEMP** i **HUVUDMENYN**.

# Börvärde TEMP

Du hittar börvärdesinställningen under TEMP i temperaturmenyn. Där ställer du in önskad temperatur genom att trycka eller och bekräftar sedan med . Börvärdet kan ställas med en halv grads noggrannhet mellan +5°C och +45°C, förinställt är +22°C.

# Överhettningsskydd ÖH SKYDD

Överhettningsskyddet fungerar som en golvtemperaturbegränsare; om du har trä- eller laminatgolv skall du alltid använda rumsgivare och överhettningsskyd för att vara säker på att inte överhetta och skada golvmaterialet.

Du hittar överhettningsskyddet under **ÖH SKYDD** under **TEMP**. Begränsningen kan göras mellan +5°C och +45°C. Fabriksinställningen +35°C ger en yttemperatur på ca +27°C.

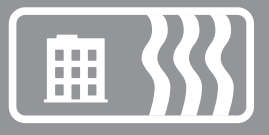

Yttemperaturen är ett medelvärde och varierar något beroende på material och tjocklek. Tätare (hårdare) träslag isolerar mindre än mjukare träslag vilket ger en högre yttemperatur. Ett tunnare golv ger också en högre yttemperatur än ett tjockare golv.

Överhettningsskyddet fungerar bara om det finns två givare installerade: en rumsgivare (givare A) och ett överhettningsskydd (givare B).

#### **Programmeny PROGRAM**

Ett smart sätt att spara energi är att anpassa uppvärmningen till ditt faktiska behov under dygnet och t.ex. sänka temperaturen när ingen är hemma. Det finns fyra programalternativ för temperatursänkning i termostaten: två förinställda program för hem- respektive kontorsmiljö, ett program som anpassas helt efter personliga inställningar samt ett program. Du behöver inte ta hänsyn till uppvärmningstiden när du programmerar eftersom termostaten har en adaptiv funktion som tar hänsyn till det automatiskt.

Du hittar de olika programmen i HUVUDMENYN under PROGRAM. För att byta program bläddrar du med 💌 eller 🌰 och väljer med 🔘. Från fabrik är termostaten inställd på manuellt program, dvs. att du ställer in önskad temperatur (börvärde) och termostaten håller sedan den temperaturen.

#### Program för hemmiljö HEMMA

Temperaturen sänks automatiskt med 5°C under följande tider: Måndag–fredag klockan 08:30–15:00 samt alla dagar mellan klockan 23:00–05:00.

Hemmiljöprogrammet hittar du under **PROGRAM** i **HUVUDMENYN**. Du väljer **HEMMA** med **()** och termostaten visar under två sekunder ett meddelande som bekräftar att programmet har aktiverats. Du ser sedan i visningsläget att programmet är aktivt då **HEMMA** visas på andra raden.

Temperaturen kan ställas in mellan +5°C och +45°C. Termostaten utgår från den temperatur som är inställd i det manuella programmet där fabriksinställningen är +22°C. Ändrar du temperaturen i det manuella programmet, eller börvärdet i TEMP-menyn, utgår termostaten från den nya temperaturen och sänker med 5°C utifrån den nu inställda temperaturen.

#### Program för kontorsmiljö KONTOR

Temperaturen sänks automatiskt med 5°C utom under föjlande tider: Måndag–fredag klockan 06:00–18:00.

Kontorsmiljöprogrammet hittar du under **PROGRAM** i **HUVUDMENYN**. Du väljer **KON-TOR** med **()** och termostaten visar under två sekunder ett meddelande som bekräftar att programmet har aktiverats. Du ser sedan i visningsläget att programmet är aktivt då **KONTOR** visas på andra raden.

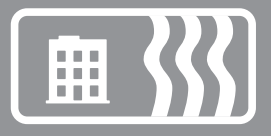

Temperaturen kan ställas in mellan +5°C och +45°C. Termostaten utgår från den temperatur som är inställd i det manuella programmet där fabriksinställningen är +22°C. Ändrar du temperaturen i det manuella programmet, eller börvärdet i TEMP-menyn, utgår termostaten från den nya temperaturen och sänker med 5°C utifrån den nu inställda temperaturen.

# Semesterprogram SEMESTER

Programmet är lämpligt när man vill spara energi och skydda mot köldskador i lokaler som står tomma eller oanvända längre perioder; som sommarhus och lager, eller vid längre frånvaro från den vanliga bostaden. Semesterprogrammet kan styras med eventuell fjärrstyrningsenhet. Det finns tre menyalternativ att välja på under SEMESTER: AKTIVERA, ÄNDRA och ÅTERSTÄLL.

**SEMESTER** hittar du under **PROGRAM** i **HUVUDMENYN**. Temperatur kan ställas in mellan +5°C och +20°C, fabriksinställningen är +12°C.

#### AKTIVERA

Programmet startas med AKTIVERA, och du kan där välja om du vill använda dig av TIMERINSTÄLLNINGEN. Om du vill starta programmet utan timerfunktion väljer du NEJ och programmet kommer att vara aktivt tills du väljer att starta ett annat program. Väljer du JA kommer programmet att vara aktivt under den valda tiden för att sedan återgå till senast körda program.

Första gången programmet körs måste du ställa tider och temperaturer under ÄNDRA. Alla inställningar sparas i minnet och de försvinner inte även om strömmen bryts, men du kommer att behöva ställa in klockan för att det skall fungera normalt igen.

#### ÄNDRA

Om du vill göra förändringar i inställningarna väljer du ÄNDRA; under TEMP ställer du in den temperatur du vill att termostaten skall hålla då programmet är aktiverat, under TIMER ändrar du inställd start- och stopptid, under FJÄRRST aktiverar du fjärrstyrning om en sådan finns installerad.

#### ÅTERSTÄLL

Det finns också en återställningsfunktion, som återställer programmet till fabriksinställningen +12°C och tar bort alla tidsinställningar.

#### FJÄRRSTYRNING

Semesterprogrammet kan aktiveras/avaktiveras med en fjärrstyrningsenhet. Enheten ansluts på avsedda kopplingsplintar, se kopplingsschemat. Semesterprogrammet aktiveras när fjärrstyrningsenhets ingång sluts, och avaktiveras när ingången öppnas igen. Termostaten återgår då till föregående inställning.

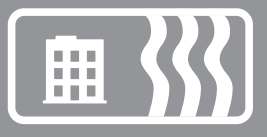

# Personligt program [PERSONL]

Genom att själv programmera termostaten kan du optimera energiförbrukningen efter just dina behov genom att ställa in fyra händelser varje dag: VAKNA, BORTA, HEMMA och NATT. Det finns tre menyalternativ att välja på: AKTIVERA, ÄNDRA och ÅTERSTÄLL.

Det personliga programmet **PERSONL** hittar du under **PROGRAM** i **HUVUDMENYN**. Temperatur kan ställas in mellan +5°C och +45°C, fabriksinställningen är +22°C.

#### AKTIVERA

Programmet startas med AKTIVERA och programmet kommer att vara aktivt tills du väljer att starta ett annat program. Alla inställningar sparas i minnet och de försvinner inte även om strömmen bryts under längre tid än två dygn, men du kommer att behöva ställa in klockan för att det skall fungera normalt igen.

#### ÄNDRA

För att ställa in ditt personliga program går du in under ÄNDRA. Du kan ställa in de olika programhändelserna på olika sätt, du kan välja att programmera dag för dag, veckoslut (lördag och söndag) eller hela veckan. Vanligtvis är det enklast att ställa in hela veckan först och därefter ställa in de avvikande dagarna.

När du valt vilken eller vilka dagar händelserna skall inträffa behöver du ställa in när på dagen de skall inträffa och vilken temperatur du vill att golvet skall ha vid den aktuella tidpunkten.

Du börjar med att ställa in tiden, som blinkar. Bläddra med 文 eller 🋦 knappen fram till den tid då du vill att händelsen VAKNA skall inträffa. Ställ först in timmar, bekräfta med ), sedan minuter, bekräfta med ). Bläddra fram till den önskade temperaturen för VAKNA. Bekräfta med ) och BORTA visas. Repetera stegen ovan för att ställa tid och temperatur och HEMMA visas. Repetera stegen ovan för att ställa tid och temperatur tills NATT visas. Repetera stegen ovan för att ställa tid och temperatur.

# ÅTERSTÄLL

Det finns också en återställningsfunktion, som återställer programmet till fabriksinställningen +22°C och tar bort alla tidsinställningar.

# Systeminställningsmeny SYSTEM

Under systeminställningar hittar du inställningsmöjligheter för exempelvis språk och datum, men också återställningsfunktioner för timräknare och för total återställning till fabriksinställningar. Systeminställningarna hittar du under SYSTEM i HUVUDMENYN.

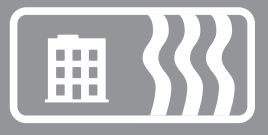

# Språk SPRÅK

Du kan välja mellan ett flertal olika språk, men fabriksinställningen är engelska.

Du ställer in önskat språk genom att bläddra mellan de olika språkalternativen med  $\bigcirc$  eller  $\bigcirc$  knappen och bekräftar ditt val med  $\bigcirc$ .

Du kan också använda dig av snabbkommandot i visningsläget (håll ) intryckt i tre sekunder). Då kommer du direkt till språkmenyn. En praktisk funktion om du av misstag ställer in fel språk och sedan har svårt att hitta tillbaka till språkmenyn.

# Datum och tid DATUM/TID

Det går att ändra inställd tid och datum om du behöver göra det, till exempel om termostaten har varit strömlös under längre tid än femtio timmar. Inställningsfunktionen kommer då upp automatiskt.

Du hittar datum- och tidsinställningen i HUVUDMENYN under SYSTEM och DATUM/TID. Det värde som blinkar ändrar du med antingen 💎 eller 🍙 och bekräftar med 🔘.

#### Sommar- och vintertid S/V TID

Termostatens kalender och klocka anpassar sig automatiskt till sommar- och vintertid men funktionen kan vid behov stängas av.

Du hittar sommar- och vintertidsinställningen i HUVUDMENYN under SYSTEM och väljer där S/V TID. Du stänger av funktionen under PÅ/AV i menyn och väljer där AV, ett meddelande visas kort i displayen om att funktionen är avstängd. Du aktiverar funktionen på motsvarande sätt men väljer då PÅ.

#### Givarinställningar GIVARE

Termostaten kan reglera temperaturen på tre olika sätt för att kunna tillgodose både komforttemperatur och eventuella temperaturkrav på golvmaterial.

Du hittar inställningen för givare i SYSTEM-menyn under GIVARE och väljer där vilken givare du vill använda dig av genom att bläddra med 💌 eller 🌰 och bekräftar med .

#### Adaptiv funktion ADAPTIV

Termostaten har en funktion som räknar ut när uppvärmningen ska starta för att ge rätt temperatur vid rätt tid. Funktionen är aktiverad vid leverans, men kan vid behov stängas av.

Du hittar inställningen för adaptiv funktion i HUVUDMENYN under SYSTEM och väljer där ADAPTIV. Du stänger av funktionen under PÅ/AV i menyn och väljer där AV, ett meddelande visas kort i displayen om att funktionen är avstängd. Du aktiverar funktionen på motsvarande sätt men väljer då PÅ.

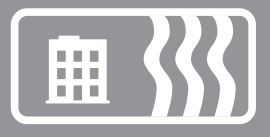

#### Ventilationsläge VENT

Om rumstemperaturen sjunker mer än 3°C under en minut, t.ex. vid vädring, aktiveras ventilationsläget. Då slutar termostaten att värma under 15 minuter för att sedan återgå till föregående läge, om ventilationsläget är aktiverat visas det i visningsläget. Funktionen är på vid leverans, men kan vid behov stängas av.

Du hittar inställningen för ventilationsläge i HUVUDMENYN under SYSTEM och väljer där VENT. Du stänger av funktionen under PÅ/AV i menyn och väljer där AV, ett meddelande visas kort i displayen om att funktionen är avstängd. Du aktiverar funktionen på motsvarande sätt men väljer då PÅ.

#### GOLVTERMOSTAT

Den vanligaste inställningen som passar de allra flesta rum och behov. En givare placerad i golvet mäter temperaturen och reglerar värmen.

Observera att givaren mäter temperaturen under golvet; om termostaten är inställd som golvtermostat är det den temperaturen du ställer in i TEMP-menyn och inte temperaturen i rummet eller vid golvets yta.

#### RUMSTERMOSTAT

Om du har ett mycket stort rum eller ett rum med stora glaspartier kan det ibland vara bättre att reglera värmen med en rumsgivare. Du behöver komplettera med en givare (E 85 816 22). När termostaten är inställd som rumtermostat är det rumstemperaturen du ställer in i TEMP-menyn.

#### RUMSTERMOSTAT MED ÖVERHETTNINGSSKYDD

Om du har trä- eller laminatgolv skall du använda den här inställningen för att vara säker på att inte överhetta och skada golvmaterialet. Förinställt värde för temperaturbegränsningen är +35 °C. Läs mer om överhettningsskyddet under kapitlet *Temperaturmeny*. Du behöver komplettera med en givare (E 85 816 22).

# Återställ ÅTERSTÄLL

Under återställningsmenyn finns tre val: INKPL TID, DRIFTLÄGE och FABR INST. Du hittar ÅTERSTÄLL-menyn under SYSTEM i HUVUDMENYN.

#### Återställ inkopplingstid INKPL TID

Inkopplingstid räknas i timmar, likt bilens tripmätare räknar den antalet timmar anläggningen varit inkopplad sedan den senast nollställdes. Praktiskt om du vill räkna ut energiförbrukning under en viss period. Termostaten har också ett räkneverk som inte går att nollställa för visning av det totala antalet timmar den varit i drift.

För att kunna se total och momentan inkopplingstid trycker du på när termostaten är i visningsläge.

Du hittar återställningsfunktionen i SYSTEM-menyn under ÅTERSTÄLL och väljer där INKPL TID. Förvalt är NEJ och du ändrar till JA genom att trycka () och bekräftar med ().

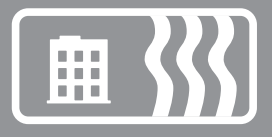

# Återställ driftlägesinställningar DRIFTLÄGE

Det går att återställa inställningarna i DRIFTLÄGE VÄRME. Alla program nollställs och temperatur- och givarinställningar återgår till utgångsvärden. Återställningen påverkar inte val av DRIFTLÄGE, SPRÅK eller inställd DATUM/TID.

Du hittar återställningsfunktionen i SYSTEMMENYN under ÅTERSTÄLL och väljer där DRIFTLÄGE. Förvalt är NEJ och du ändrar till JA genom att trycka () och bekräftar med ().

# Återställ fabriksinställningar FABR INST

Det går att återställa termostaten fullständigt till fabriksinställningarna. All programmerad data försvinner och man återgår till uppstartsmenyn. Om du väljer att återställa termostaten är det viktigt att du vet i vilket driftsläge den används och hur givarna är konfigurerade.

Det enda sättet att byta driftsläge på termostaten är genom att återställa fabriksinställningarna.

Du hittar återställningsfunktionen i SYSTEMMENYN under ÅTERSTÄLL och väljer där FABR INST. Förvalt är NEJ och du ändrar till JA genom att trycka () och bekräftar med ().

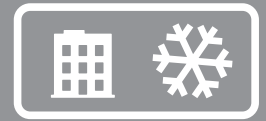

# Driftläge kyla

Driftläget Kyla används i boendemiljöer, kontor, lagerlokaler och liknande. Med det här driftläget fungerar termostaten som en rumstermostat med vilken du kan styra luftkonditionering eller annan kylning i temperaturintervallet +5°C till +45°C. Energisparprogrammen är främst anpassade för att boendeoch kontorsmiljöer, men kan också användas för att kyla exempelvis lagerlokaler.

# Huvudmeny HUVUDMENY

HUVUDMENYN innehåller tre undermenyer: TEMPERATUR, PROGRAM, SYSTEM och med EXIT tar du dig tillbaka till visningsläget.

| ~        | ТЕМР | PROGRAM                                                      | SYSTEM                                                                          | EXIT         |
|----------|------|--------------------------------------------------------------|---------------------------------------------------------------------------------|--------------|
| HUVUDMEN | ТЕМР | MANUELLT<br>HEMMA<br>KONTOR<br>SEMESTER<br>PERSONLIG<br>EXIT | SPRÅK<br>DATUM/TID<br>S/V TID<br>GIVARE<br>ADAPTIV<br>VENT<br>ÅTERSTÄLL<br>EXIT | VISNINGSLÄGE |

# **Temperaturmeny TEMP**

Temperaturmenyn innehåller de funktioner som på något sätt har med direkt temperaturkontroll att göra; det är här du ställer in börvärdet. Temperaturmenyn kommer du till genom att välja TEMP i HUVUDMENYN.

# Börvärde TEMP

Du hittar börvärdesinställningen under **TEMP** i temperaturmenyn. Där ställer du in önskad temperatur genom att trycka () eller () och bekräftar sedan med (). Börvärdet kan ställas med en halv grads noggrannhet mellan +5°C och +45°C, förinställt är +22°C.

# **Programmeny PROGRAM**

Ett smart sätt att spara energi är att anpassa luftkonditioneringen till ditt faktiska behov under dygnet och t.ex. höja temperaturen när ingen är hemma. Det finns fyra programalternativ för temperaturhöjning i termostaten: två förinställda program för hem- respektive kontorsmiljö, ett program som anpassas helt efter personliga inställningar samt ett semesterprogram.

Du behöver inte ta hänsyn till nedkylningstiden när du programmerar eftersom termostaten har en adaptiv funktion som tar hänsyn till det automatiskt.

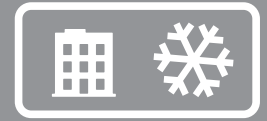

Du hittar de olika programmen i HUVUDMENYN under PROGRAM. För att byta program bläddrar du med veller och väljer med . Från fabrik är termostaten inställd på manuellt program, dvs. att du ställer in önskad temperatur (börvärde) och termostaten håller sedan den temperaturen.

#### Program för hemmiljö HEMMA

Temperaturen höjs automatiskt med 5°C under följande tider: Måndag–fredag klockan 08:30–15:00 samt alla dagar mellan klockan 23:00–05:00.

Hemmiljöprogrammet hittar du under **PROGRAM** i **HUVUDMENYN**. Du väljer **HEMMA** med **()** och termostaten visar under två sekunder ett meddelande som bekräftar att programmet har aktiverats. Du ser sedan i visningsläget att programmet är aktivt då **HEMMA** visas på andra raden.

Temperaturen kan ställas in mellan +5°C och +45°C. Termostaten utgår från den temperatur som är inställd i det manuella programmet där fabriksinställningen är +22°C. Ändrar du temperaturen i det manuella programmet, eller börvärdet i TEMP-menyn, utgår termostaten från den nya temperaturen och höjer eller sänker med 5°C utifrån den nya temperaturen.

#### Program för kontorsmiljö KONTOR

Temperaturen höjs automatiskt med 5°C utom under föjlande tider: Måndag–fredag klockan 06:00–18:00.

Kontorsmiljöprogrammet hittar du under **PROGRAM** i **HUVUDMENYN**. Du väljer **KON**-**TOR** med **O** och termostaten visar under två sekunder ett meddelande som bekräftar att programmet har aktiverats. Du ser sedan i visningsläget att programmet är aktivt då **KONTOR** visas på andra raden.

Temperaturen kan ställas in mellan +5°C och +45°C. Termostaten utgår från den temperatur som är inställd i det manuella programmet där fabriksinställningen är +22°C. Ändrar du temperaturen i det manuella programmet, eller börvärdet i TEMP-menyn, utgår termostaten från den nya temperaturen och höjer eller sänker med 5°C utifrån den nya temperaturen.

#### Semesterprogram SEMESTER

Programmet är lämpligt när man vill skydda mot överhettningsskador på till exempel elektronik, eller för att helt enkelt spara energi i lokaler som står tomma eller oanvända längre perioder; som sommarhus och lager, eller vid längre frånvaro från den vanliga bostaden. Semesterprogrammet kan styras med eventuell fjärrstyrningsenhet. Det finns tre menyalternativ att välja på under SEMESTER: AKTIVERA, ÄNDRA och ÅTERSTÄLL.

SEMESTER hittar du under PROGRAM i HUVUDMENYN. Temperatur kan ställas in mellan +20°C och +40°C, fabriksinställningen är +27°C.

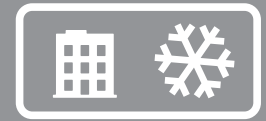

# AKTIVERA

Programmet startas med AKTIVERA, och du kan där välja om du vill använda dig av TIMERINSTÄLLNINGEN. Om du vill starta programmet utan timerfunktion väljer du NEJ och programmet kommer att vara aktivt tills du väljer att starta ett annat program. Väljer du JA kommer programmet att vara aktivt under den valda tiden för att sedan återgå till senast körda program.

Första gången programmet körs måste du ställa tider och temperaturer under ÄNDRA. Alla inställningar sparas i minnet och de försvinner inte även om strömmen bryts, men du kommer att behöva ställa in klockan för att det skall fungera normalt igen.

#### ÄNDRA

Om du vill göra förändringar i inställningarna väljer du ÄNDRA; under TEMP ställer du in den temperatur du vill att termostaten skall hålla då programmet är aktiverat, under TIMER ändrar du inställd start- och stopptid, under FJÄRRST aktiverar du fjärrstyrning om en sådan finns installerad.

#### ÅTERSTÄLL

Det finns också en återställningsfunktion, som återställer programmet till fabriksinställningen +27°C och tar bort alla tidsinställningar.

#### FJÄRRSTYRNING

Semesterprogrammet kan aktiveras/avaktiveras med en fjärrstyrningsenhet. Enheten ansluts på avsedda kopplingsplintar, se kopplingsschemat. Semesterprogrammet aktiveras när fjärrstyrningsenhets ingång sluts, och avaktiveras när ingången öppnas igen. Termostaten återgår då till föregående inställning.

# Personligt program PERSONL

Genom att själv programmera termostaten kan du optimera energiförbrukningen efter just dina behov genom att ställa in fyra händelser varje dag: VAKNA, BORTA, HEMMA och NATT. Det finns tre menyalternativ att välja på: AKTIVERA, ÄNDRA och ÅTERSTÄLL.

Det personliga programmet **PERSONL** hittar du under **PROGRAM** i **HUVUDMENYN**. Temperatur kan ställas in mellan +5°C och +45°C, fabriksinställningen är +22°C.

#### AKTIVERA

Programmet startas med AKTIVERA och programmet kommer att vara aktivt tills du väljer att starta ett annat program. Första gången programmet körs måste du ställa tider och temperaturer under ÄNDRA. Alla inställningar sparas i minnet och de försvinner inte även om strömmen bryts under längre tid än två dygn, men du kommer att behöva ställa in klockan för att det skall fungera normalt igen.

# ÄNDRA

För att ställa in ditt personliga program går du in under ÄNDRA. Du kan ställa in de olika programhändelserna på olika sätt, du kan välja att programmera dag för dag,

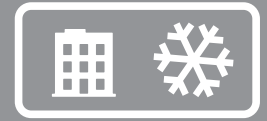

veckoslut (lördag och söndag) eller hela veckan. Vanligtvis är det enklast att ställa in hela veckan först och därefter ställa in de avvikande dagarna.

När du valt vilken eller vilka dagar händelserna skall inträffa behöver du ställa in när på dagen de skall inträffa och vilken temperatur du vill att rummet skall ha vid den aktuella tidpunkten.

Du börjar med att ställa in tiden, som blinkar. Bläddra med veller knappen fram till den tid då du vill att händelsen VAKNA skall inträffa. Ställ först in timmar, bekräfta med , sedan minuter, bekräfta med . Bläddra fram till den önskade temperaturen för VAKNA. Bekräfta med och BORTA visas. Repetera stegen ovan för att ställa tid och temperatur och HEMMA visas. Repetera stegen ovan för att ställa tid och temperatur tills NATT visas. Repetera stegen ovan för att ställa tid och temperatur.

#### ÅTERSTÄLL

Det finns också en återställningsfunktion, som återställer programmet till fabriksinställningen +22°C och tar bort alla tidsinställningar.

# Systeminställningsmeny SYSTEM

Under systeminställningar hittar du inställningsmöjligheter för exempelvis språk och datum, men också återställningsfunktioner för timräknare och för total återställning till fabriksinställningar. Systeminställningarna hittar du under SYSTEM i HUVUDMENYN.

#### Språk SPRÅK

Du kan välja mellan ett flertal olika språk, men fabriksinställningen är engelska.

Du ställer in önskat språk genom att bläddra mellan de olika språkalternativen med  $\bigcirc$  eller  $\bigcirc$  knappen och bekräftar ditt val med  $\bigcirc$ .

Du kan också använda dig av snabbkommandot i visningsläget (håll ) intryckt i tre sekunder). Då kommer du direkt till språkmenyn. En praktisk funktion om du av misstag ställer in fel språk och sedan har svårt att hitta tillbaka till språkmenyn.

#### Datum och tid DATUM/TID

Det går att ändra inställd tid och datum om du behöver göra det, till exempel om termostaten har varit strömlös under längre tid än femtio timmar. Inställningsfunktionen kommer då upp automatiskt.

Du hittar datum- och tidsinställningen i HUVUDMENYN under SYSTEM och DATUM/ TID. Det värde som blinkar ändrar du med antingen () eller () och bekräftar med ().

#### Sommar- och vintertid S/V TID

Termostatens kalender och klocka anpassar sig automatiskt till sommar- och vintertid men funktionen kan vid behov stängas av.

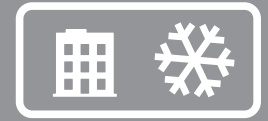

Du hittar sommar- och vintertidsinställningen i HUVUDMENYN under SYSTEM och väljer där S/V TID. Du stänger av funktionen under PÅ/AV i menyn och väljer där AV, ett meddelande visas kort i displayen om att funktionen är avstängd. Du aktiverar funktionen på motsvarande sätt men väljer då PÅ.

#### Givarinställningar GIVARE

Du hittar inställningen för givare i SYSTEM-menyn under GIVARE och väljer där vilken givare du vill använda dig av genom att bläddra med 🕥 eller 🍛 och bekräftar med .

Termostaten fungerar som en Rumstermostat och mäter temperaturen med en rumsgivare. När termostaten används för att styra kyla kan rumsgivaren vara installerad antingen som A eller B. Det går bara att använda en givare åt gången men om det finns två givare installerade kan man växla mellan A och B.

#### Adaptiv funktion ADAPTIV

Termostaten har en funktion som räknar ut när uppvärmningen ska starta för att ge rätt temperatur vid rätt tid. Funktionen är aktiverad vid leverans, men kan vid behov stängas av.

Du hittar inställningen för adaptiv funktion i HUVUDMENYN under SYSTEM och väljer där ADAPTIV. Du stänger av funktionen under PÅ/AV i menyn och väljer där AV, ett meddelande visas kort i displayen om att funktionen är avstängd. Du aktiverar funktionen på motsvarande sätt men väljer då PÅ.

#### Ventilationsläge VENT

Om rumstemperaturen stiger mer än 3°C under en minut, t.ex. vid vädring, aktiveras ventilationsläget. Då slutar termostaten att värma under 15 minuter för att sedan återgå till föregående läge, om ventilationsläget är aktiverat visas det i visningsläget. Funktionen är på vid leverans, men kan vid behov stängas av.

Du hittar inställningen för ventilationsläge i HUVUDMENYN under SYSTEM och väljer där VENT. Du stänger av funktionen under PÅ/AV i menyn och väljer där AV, ett meddelande visas kort i displayen om att funktionen är avstängd. Du aktiverar funktionen på motsvarande sätt men väljer då PÅ.

#### Återställ ÅTERSTÄLL

Under återställningsmenyn finns tre val: INKPL TID, DRIFTLÄGE och FABR INST. Du hittar ÅTERSTÄLL-menyn under SYSTEM i HUVUDMENYN.

#### Återställ inkopplingstid INKPL TID

Inkopplingstid räknas i timmar, likt bilens tripmätare räknar den antalet timmar anläggningen varit inkopplad sedan den senast nollställdes. Praktiskt om du vill räkna ut energiförbrukning under en viss period. Termostaten har också ett räkneverk som inte går att nollställa för visning av det totala antalet timmar den varit i drift. För att kunna se total och momentan inkopplingstid trycker du på när termostaten är i visningsläge.

Du hittar återställningsfunktionen i SYSTEM-menyn under ÅTERSTÄLL och väljer där INKPL TID. Förvalt är NEJ och du ändrar till JA genom att trycka () och bekräftar med ().

#### Återställ driftlägesinställningar DRIFTLÄGE

Det går att återställa inställningarna i DRIFTLÄGE KYLA. Alla program nollställs och temperatur- och givarinställningar återgår till utgångsvärden. Återställningen påverkar inte val av DRIFTLÄGE, SPRÅK eller inställd DATUM/TID.

Du hittar återställningsfunktionen i SYSTEMMENYN under ÅTERSTÄLL och väljer där DRIFTLÄGE. Förvalt är NEJ och du ändrar till JA genom att trycka () och bekräftar med ().

# Återställ fabriksinställningar FABR INST

Det går att återställa termostaten fullständigt till fabriksinställningarna. All programmerad data försvinner och man återgår till uppstartsmenyn. Om du väljer att återställa termostaten är det viktigt att du vet i vilket driftsläge den används och hur givarna är konfigurerade.

Det enda sättet att byta driftsläge på termostaten är genom att återställa fabriksinställningarna.

Du hittar återställningsfunktionen i SYSTEMMENYN under ÅTERSTÄLL och väljer där FABR INST. Förvalt är NEJ och du ändrar till JA genom att trycka () och bekräftar med ().

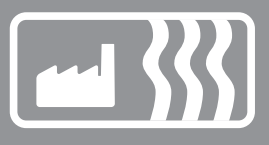

# Driftläge industri

Driftläget Industri används för temperaturstyrning av industriella processer, höga temperaturer eller för att frostskydda känsliga anläggningar. Med det här driftläget kan du styra uppvärmning i intervallen -15°C till +75°C och +60°C till +170°C, eller begränsa intervallet till -10°C och +15°C för att fungera som frostskydd. Du har också möjlighet att justera temperaturhysteres\* och ställa över- och undertemperaturlarm.

# Huvudmeny HUVUDMENY

HUVUDMENYN innehåller tre undermenyer: TEMPERATUR, PROGRAM och SYSTEM.

Från visningsläget kommer du till HUVUDMENYN genom att trycka () en gång. Med () eller () knappen flyttar du dig mellan menyvalen och bekräftar med ().

Om du inte trycker på någon knapp under 30 sekunder återgår termostaten till visningsläget, du kan också gå tillbaka till visningsläget genom att välja **EXIT**.

| HUVUDMENY | TEMP<br>TEMP<br>TEMP HYS<br>LARM<br>EXIT | PROGRAM<br>LÅGTEMP<br>HÖGTEMP<br>FROST SK<br>EXIT | SYSTEM<br>SPRÅK<br>DATUM/TID<br>S/V TID<br>GIVARE<br>ÅTERSTÄLL<br>EXIT | <b>EXIT</b><br>VISNINGSLÄGE |  |
|-----------|------------------------------------------|---------------------------------------------------|------------------------------------------------------------------------|-----------------------------|--|
|-----------|------------------------------------------|---------------------------------------------------|------------------------------------------------------------------------|-----------------------------|--|

# **Temperaturmeny TEMP**

Temperaturmenyn innehåller de funktioner som på något sätt har med direkt temperaturkontroll att göra. Här ställer du in börvärde, hysteres och temperaturalarm. Temperaturmenyn kommer du till genom att välja TEMP i HUVUDMENYN.

# Börvärde TEMP

Börvärdet kan ställas med en halv grads noggrannhet och ställs in i två överlappande intervall. Det lägre temperaturintervallet sträcker sig mellan -15°C till +75°C och det övre mellan +60°C till +170°C. Beroende på vilket temperaturintervall som är valt är fabriksinställningen +40°C eller +100°C.

Du hittar börvärdesinställningen under TEMP i TEMP-menyn. Önskad temperatur ställer du in genom att trycka () eller () och bekräftar sedan med ().

\* Läs mer om temperaturhysteres och om hur du ställer in den på sidan 23.

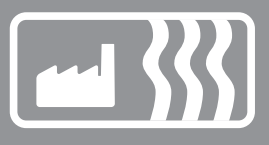

#### Temperaturhysteres TEMP HYS

För att förhindra att termostaten växlar mellan till- och frånslag alltför ofta kan du öka temperaturhysteresen.

Hysteresen är det värde som ärvärdet tillåts avvika från börvärdet utan att termostaten slår av eller på. Ett inställt hysteresvärde på 0,3°C och ett börvärde på 40,0°C innebär att temperaturen (ärvärdet) tillåts variera mellan 39,7 och 40,3°C.

Du kan öka hysteresen om systemet uppträder oroligt, dvs att termostaten ständigt växlar mellan av och på. Ett oroligt system innebär ökat slitage på reläet och minskar termostatens livslängd väsentligt.

Du hittar inställningen för hysteres i TEMP-menyn under TEMP HYS och ökar eller minskar värdet med 💌 eller 🌰 för att sedan bekräfta med 🔘. Fabriksinställningen är 0,8°C och ställs i steg om 0,5°C. Maxvärdet är 10,3°C och minimivärdet är 0,3°C.

# Temperaturlarm LARM

EB Therm 800 är utrustad med både över- och undertemperaturlarm. Om temperaturen över- eller underskrider inställd temperatur slås anläggningen av, larmkretsen öppnas och displayen visar ett larmmeddelande samtidigt som bakgrundsbelysningen blinkar. Du kommer fortfarande åt menyinställningar som vanligt genom att trycka .

Från fabrik är temperaturlarmen avstängda. Du hittar funktionen i LARM-menyn under TEMP i HUVUDMENYN. Du aktiverar temperaturlarmet i LARM-menyn under AV/PÅ och väljer där PÅ om du vill aktivera det. För att avaktivera väljer du AV. Termostaten visar under två sekunder en bekräftelse på att larmet är av- eller påslaget.

# UNDERTEMPERATURLARM UNDERTEMP

Om temperaturen (ärvärdet) underskrider inställd larmtemperatur slås anläggningen av, larmkretsen öppnas och displayen visar UNDERTEMPLARM samtidigt som bakgrundsbelysningen blinkar. Du kommer fortfarande åt menyinställningar som vanligt genom att trycka . Stiger temperaturen åter över den inställda larmtemperaturen, eller om larmtemperaturen sänks under ärvärdet, sluts larmkretsen och anläggningen återgår till att arbeta som normalt.

Fabriksinställningen är +40°C för det undre temperaturintervallet och +100°C för det övre.

# ÖVERTEMPERATURLARM ÖVERTEMP

Om temperaturen (ärvärdet) överskrider inställd larmtemperatur slås anläggningen av, larmkretsen öppnas och displayen visar ÖVERTEMPLARM samtidigt som bakgrundsbelysningen blinkar. Sjunker temperaturen åter under den inställda larmtemperaturen, eller om larmtemperaturen höjs över ärvärdet, sluts larmkretsen och anläggningen återgår till att arbeta som normalt.

Fabriksinställningen är +60°C för det undre temperaturintervallet och +150°C för det övre.

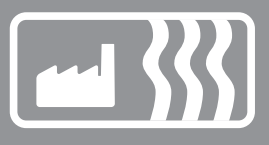

# Programmeny PROGRAM

För att på ett så exakt sätt som möjligt kunna mäta temperaturen finns två olika temperaturintervall, ett från -15°C till +75°C, samt ett från +60°C till +170°C. Det finns också ett frostskyddsprogram för att enkelt hålla känsliga anläggningar frostfria.

Du hittar lågtemperatur- och frostskyddsprogrammen i HUVUDMENYN under PRO-GRAM. För att byta program bläddrar du med 文 eller 🌰 och väljer med . Från fabrik är termostaten inställd på lågtemperaturprogrammet.

Vill du aktivera högtemperaturprogrammet måste högtemperaturgivaren (se nedan) vara ansluten och aktiverad. Är inte högtemperaturgivaren aktiverad i startmenyn kan du aktivera högtemperaturgivaren i HUVUDMENYN under SYSTEM och GIVARE och väljer där B: HÖGTEMP.

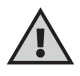

**VIKTIGT** – Den givare som levereras med EB Therm 800 är avsedd för lågtemperatur- och frostskyddsprogrammet, och skall inte användas för högtemperaturprogrammet. Givaren för högtemperaturprogrammet ingår inte i förpackningen, utan beställs separat och har artikelnummer E 85 816 73. Endast en högtemperatursensor kan anslutas. Den skall alltid anslutas som B, kopplingsplint 7 och 8.

# Lågtemperaturprogram LÅGTEMP

Program som begränsar temperaturintervallet till mellan -15°C och +75°C. Det här programmet finns av två orsaker, dels för att minimera risken att fel givare används med skador på anläggningen som följd, men också för att de olika temperaturintervallen kräver givare med skild karaktäristik.

Du väljer det lägre temperaturintervallet i HUVUDMENYN under PROGRAM och LÅG-TEMP. Det här programmet är förvalt men du kan ändra till frostskydds- eller högtemperaturprogrammet när som helst.

#### Frostskyddsprogram FROST SK

Program avsett för att användas vid frostskydd av anläggningar eller rör och begränsar inställningsbart temperaturintervall till mellan -10°C och +15°C. Värdena kan ställas med en halv grads noggrannhet och fabriksinställningen är +5°C.

Du väljer det här programmet i HUVUDMENYN under PROGRAM och FROST SK. Det här programmet är inte förvalt men du kan ändra till hög- eller lågtemperaturprogrammet när som helst.

# Högtemperaturprogram HÖGTEMP

Program som begränsar temperaturintervallet till mellan +60°C och +170°C. Det här programmet finns av två orsaker, dels för att minimera risken att fel givare används med skador på anläggningen som följd, men också för att de olika tem¬peraturintervallen kräver givare med skild karaktäristik.

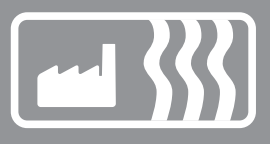

# Systeminställningsmeny SYSTEM

Under systeminställningar hittar du inställningsmöjligheter för exempelvis språk och datum, men också återställningsfunktioner för timräknare och för total återställning till fabriksinställningar. Systeminställningarna hittar du under SYSTEM i HUVUDMENYN.

# Språk SPRÅK

Du kan välja mellan ett flertal olika språk, men fabriksinställningen är engelska.

Du ställer in önskat språk genom att bläddra mellan de olika språkalternativen med  $\bigcirc$  eller  $\bigcirc$  knappen och bekräftar ditt val med  $\bigcirc$ .

Du kan också använda dig av snabbkommandot i visningsläget (håll () intryckt i tre sekunder). Då kommer du direkt till språkmenyn. En praktisk funktion om du av misstag ställer in fel språk och sedan har svårt att hitta tillbaka till språkmenyn.

# Datum och tid DATUM/TID

Det går att ändra inställd tid och datum om du behöver göra det, till exempel om termostaten har varit strömlös under längre tid än femtio timmar. Inställningsfunktionen kommer då upp automatiskt.

Du hittar datum- och tidsinställningen i HUVUDMENYN under SYSTEM och DATUM/ TID. Det värde som blinkar ändrar du med antingen 🐨 eller 🍛 och bekräftar med 🔘.

#### Sommar- och vintertid S/V TID

Termostatens kalender och klocka anpassar sig automatiskt till sommar- och vintertid men funktionen kan vid behov stängas av.

Du hittar sommar- och vintertidsinställningen i HUVUDMENYN under SYSTEM och väljer där S/V TID. Du stänger av funktionen under PÅ/AV i menyn och väljer där AV, ett meddelande visas kort i displayen om att funktionen är avstängd. Du aktiverar funktionen på motsvarande sätt men väljer då PÅ.

#### Givarinställningar GIVARE

Termostaten använder sig av externa givare som kan installeras antingen som A eller B. Det går bara att använda en givare åt gången men om det finns två givare installerade kan man växla mellan A och B.

Du hittar givarinställningen i SYSTEMMENYN under GIVARE och väljer där vilken givare du vill använda dig av genom att bläddra med (a) eller (b) och bekräftar med (b).

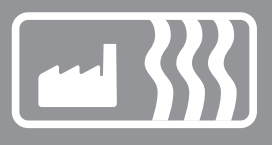

# Återställ ÅTERSTÄLL

Under återställningsmenyn finns tre val: INKPL TID, DRIFTLÄGE och FABR INST. Du hittar ÅTERSTÄLL-menyn under SYSTEM i HUVUDMENYN.

# Återställ inkopplingstid INKPL TID

Inkopplingstid räknas i timmar, likt bilens tripmätare räknar den antalet timmar anläggningen varit inkopplad sedan den senast nollställdes. Praktiskt om du vill räkna ut energiförbrukning under en viss period. Termostaten har också ett räkneverk som inte går att nollställa för visning av det totala antalet timmar den varit i drift.

För att kunna se total och momentan inkopplingstid trycker du på när termostaten är i visningsläge.

Du hittar återställningsfunktionen i SYSTEM-menyn under ÅTERSTÄLL och väljer där INKPL TID. Förvalt är NEJ och du ändrar till JA genom att trycka () och bekräftar med ().

# Återställ driftlägesinställningar DRIFTLÄGE

Det går att återställa inställningarna i DRIFTLÄGE INDUSTRI. Alla program nollställs och temperatur- och givarinställningar återgår till utgångsvärden. Återställningen påverkar inte val av DRIFTLÄGE, SPRÅK eller inställd DATUM/TID.

Du hittar återställningsfunktionen i SYSTEMMENYN under ÅTERSTÄLL och väljer där DRIFTLÄGE. Förvalt är NEJ och du ändrar till JA genom att trycka () och bekräftar med ().

# Återställ fabriksinställningar FABR INST

Det går att återställa termostaten fullständigt till fabriksinställningarna. All programmerad data försvinner och man återgår till uppstartsmenyn. Om du väljer att återställa termostaten är det viktigt att du vet i vilket driftsläge den används och hur givarna är konfigurerade.

Det enda sättet att byta driftsläge på termostaten är genom att återställa fabriksinställningarna.

Du hittar återställningsfunktionen i SYSTEMMENYN under ÅTERSTÄLL och väljer där FABR INST. Förvalt är NEJ och du ändrar till JA genom att trycka () och bekräftar med ().

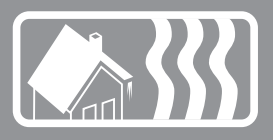

# Driftläge Max/Min

Driftläget Max/Min används framför allt för att hålla mindre ytor på tak och mark snö- och isfria. Temperaturintervallet är ställbart mellan +10°C och -10°C. Det finns även möjlighet att kontrollera uppvärmningen med en timer-funktion för att ytterligare minska driftkostnaderna.

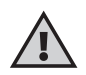

För att använda termostaten i Max/Min läget för takanläggningar behöver du komplettera med en IP54 utomhuskapsling (E 85 816 22).

# Huvudmeny HUVUDMENY

HUVUDMENYN innehåller tre undermenyer: TEMPERATUR, PROGRAM och SYSTEM.

Från visningsläget kommer du till HUVUDMENYN genom att trycka () en gång. Med () eller () knappen flyttar du dig mellan menyvalen och bekräftar med ().

Om du inte trycker på någon knapp under 30 sekunder återgår termostaten till visningsläget, du kan också gå tillbaka till visningsläget genom att välja **EXIT**.

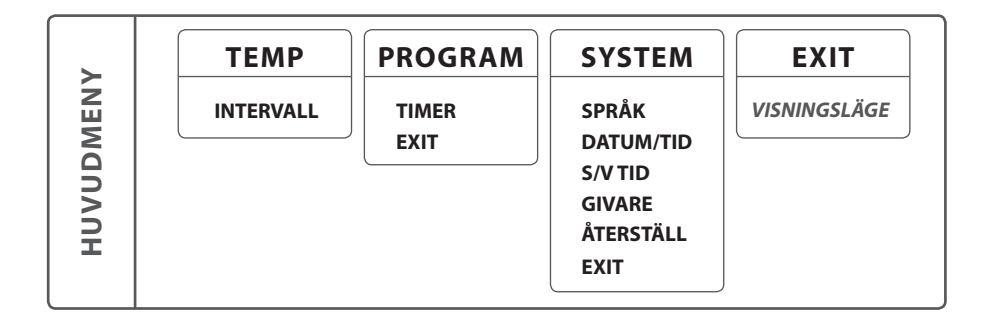

# **Temperaturmeny TEMP**

Temperaturmenyn innehåller de funktioner som på något sätt har med direkt temperaturkontroll att göra. Här ställer du in temperaturintervall och temperaturhysteres. Temperaturmenyn kommer du till genom att välja **TEMP** i **HUVUDMENYN**.

# Temperaturintervall INTERVALL

Du hittar inställningen för temperaturintervall under TEMP i temperaturmenyn. Med den här funktionen kontrollerar du mellan vilka temperaturer du vill att termostaten skall vara aktiv. Maxvärdet är den övre temperaturen i intervallet och minvärdet är den undre.

Om du ställer maxvärdet till +3°C och minvärdet till -6°C betyder det att när temperaturen sjunker till +3°C aktiveras termostaten, sjunker temperaturen ytterligare, till under -6°C slår termostaten av igen tills temperaturen åter stiger till det inställda området.

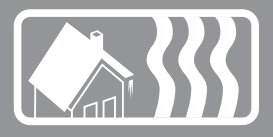

Önskad maxtemperatur ställer du in genom att trycka  $\bigcirc$  eller  $\bigcirc$  och bekräftar sedan med  $\bigcirc$ , därefter ställer du in mintemperatur på samma sätt. Värdena kan ställas med en halv grads noggrannhet och fabriksinställningen är max +2°C och min -6°C. Både Max- och mintemperaturen kan ställas mellan +10°C och -10°C.

#### **Programmeny PROGRAM**

l Driftläget MAX/MIN finns ett timerprogram som gör det möjligt att skräddarsy snösmältningen ytterligare för att spara energi.

Du hittar TIMER under PROGRAM i HUVUDMENYN.

#### Timer TIMER

Ett smart sätt att spara energi är att anpassa snösmältningen till ditt faktiska behov under dygnet. Med timerprogrammet kan du enkelt programmera upp till fyra till- och frånslag på termostaten, dvs att den bara kommer att vara aktiv under vissa tider på dygnet, eller under vissa dagar. Det finns tre menyalternativ att välja på: AKTIVERA, HÄNDELSER och ÅTERSTÄLL.

Du hittar TIMER-funktionen under PROGRAM i HUVUDMENYN. För att starta timerprogrammet väljer du TIMER och sedan PÅ, om du vill stänga av timern väljer du AV. Efter att du valt AV eller PÅ visas under två sekunder ett meddelande som bekräftar att funktionen är avstängd eller aktiverad. Från fabrik är funktionen avstängd.

#### AKTIVERA

Programmet startas med aktiverafunktionen, och programmet kommer att vara aktivt tills du väljer att starta ett annat program. Första gången programmet körs måste du ställa tider under HÄNDELSER. Alla inställningar sparas i minnet och de försvinner inte även om strömmen bryts, men du kommer att behöva ställa in klockan för att det skall fungera normalt igen.

#### HÄNDELSER

För att ställa in TIMER-programmet väljer du under ÄNDRA alternativet HÄNDELSER. Du kan ställa in de olika programhändelserna på olika sätt: du kan välja att programmera dag för dag, veckoslut (lördag och söndag) eller hela veckan. Vanligtvis är det enklast att ställa in hela veckan först och därefter ställa in de avvikande dagarna.

När du valt vilken eller vilka dagar behöver du ställa hur många händelser (max 4) och när på dagen de skall inträffa. Bläddra med 💌 eller 🌰 knappen för att ändra antalet händelser och bekräfta med 🔘.

För att ställa in en händelse börjar du med att ställa in tiden, som blinkar. Bläddra med 文 eller 🍙 knappen fram till den tid då du vill att händelsen PÅ skall inträffa. Ställ först in timmar, bekräfta med 🌑, sedan minuter, bekräfta med 🔘. Repetera stegen ovan för att ställa in AV.

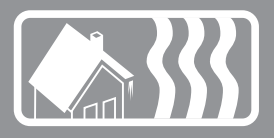

Exempel: Du vill att snösmältningsanläggningen skall vara inaktiverad på natten mellan 22:00 och 04:00 och mitt på dagen mellan 11:00 och 15:00 alla veckans dagar, dvs att anläggningen skall vara aktiv mellan 04:00–11:00 och 15:00–22:00. Du väljer först VECKA och sedan 2 HÄNDELSER. Den första händelsen är PÅ klockan 04:00 och AV klockan 11:00. Den andra händelsen är PÅ klockan 15:00 och AV klockan 22:00.

# ÅTERSTÄLL

Det finns också en återställningsfunktion, som återställer programmet till fabriksinställningen Max +2°C och Min -6°C och tar bort alla inställda händelser.

# Systeminställningsmeny SYSTEM

Under systeminställningar hittar du inställningsmöjligheter för exempelvis språk och datum, men också återställningsfunktioner för timräknare och för total återställning till fabriksinställningar. Systeminställningarna hittar du under SYSTEM i HUVUDMENYN.

# Språk SPRÅK

Du kan välja mellan ett flertal olika språk, men fabriksinställningen är engelska.

Du ställer in önskat språk genom att bläddra mellan de olika språkalternativen med  $\bigcirc$  eller  $\bigcirc$  knappen och bekräftar ditt val med  $\bigcirc$ .

Du kan också använda dig av snabbkommandot i visningsläget (håll () intryckt i tre sekunder). Då kommer du direkt till språkmenyn. En praktisk funktion om du av misstag ställer in fel språk och sedan har svårt att hitta tillbaka till språkmenyn.

# Datum och tid DATUM/TID

Det går att ändra inställd tid och datum om du behöver göra det, till exempel om termostaten har varit strömlös under längre tid än femtio timmar. Inställningsfunktionen kommer då upp automatiskt.

Du hittar datum- och tidsinställningen i HUVUDMENYN under SYSTEM och DATUM/ TID. Det värde som blinkar ändrar du med antingen () eller () och bekräftar med ().

#### Sommar- och vintertid S/V TID

Termostatens kalender och klocka anpassar sig automatiskt till sommar- och vintertid men funktionen kan vid behov stängas av.

Du hittar sommar- och vintertidsinställningen i HUVUDMENYN under SYSTEM och väljer där S/V TID. Du stänger av funktionen under PÅ/AV i menyn och väljer där AV, ett meddelande visas kort i displayen om att funktionen är avstängd. Du aktiverar funktionen på motsvarande sätt men väljer då PÅ.

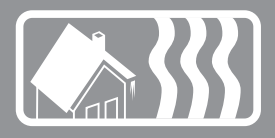

# Givarinställningar GIVARE

Termostaten använder sig av externa givare som kan installeras antingen som A eller B. Det går bara att använda en givare åt gången men om det finns två givare installerade kan man växla mellan A och B.

Du hittar sensorinställningen i SYSTEMMENYN under GIVARE och väljer där vilken givare du vill använda dig av genom att bläddra med 💌 eller 🍛 och bekräftar med 💽.

# Återställ ÅTERSTÄLL

Under återställningmenyn finns tre val: INKPL TID, DRIFTLÄGE och FABR INST. Du hittar ÅTERSTÄLL-menyn under SYSTEM i HUVUDMENYN.

# Återställ inkopplingstid INKPL TID

Inkopplingstid räknas i timmar, likt bilens tripmätare räknar den antalet timmar anläggningen varit inkopplad sedan den senast nollställdes. Praktiskt om du vill räkna ut energiförbrukning under en viss period. Termostaten har också ett räkneverk som inte går att nollställa för visning av det totala antalet timmar den varit i drift.

För att kunna se total och momentan inkopplingstid trycker du på när termostaten är i visningsläge.

Du hittar återställningsfunktionen i SYSTEM-menyn under ÅTERSTÄLL och väljer där INKPL TID. Förvalt är NEJ och du ändrar till JA genom att trycka () och bekräftar med ().

# Återställ driftlägesinställningar DRIFTLÄGE

Det går att återställa inställningarna i DRIFTLÄGE MAX/MIN. Alla program nollställs och temperatur- och givarinställningar återgår till utgångsvärden. Återställningen påverkar inte val av DRIFTLÄGE, SPRÅK eller inställd DATUM/TID.

Du hittar återställningsfunktionen i SYSTEMMENYN under ÅTERSTÄLL och väljer där DRIFTLÄGE. Förvalt är NEJ och du ändrar till JA genom att trycka () och bekräftar med ().

# Återställ fabriksinställningar FABR INST

Det går att återställa termostaten fullständigt till fabriksinställningarna. All programmerad data försvinner och man återgår till uppstartsmenyn. Om du väljer att återställa termostaten är det viktigt att du vet i vilket driftsläge den används och hur givarna är konfigurerade.

Det enda sättet att byta driftsläge på termostaten är genom att återställa fabriksinställningarna.

Du hittar återställningsfunktionen i SYSTEMMENYN under ÅTERSTÄLL och väljer där FABR INST. Förvalt är NEJ och du ändrar till JA genom att trycka () och bekräftar med ().

# Felsökning

| Meddelande                                             | Orsak                                                                                                    |
|--------------------------------------------------------|----------------------------------------------------------------------------------------------------|
| AVBROTT PÅ GIVARE A                                    | Givaren som är installerad på plint 5 och 6 är inte<br>korrekt ansluten eller skadad.                                                                                                    |
| AVBROTT PÅ GIVARE B                                    | Givaren som är installerad på plint 6 och 7 är inte<br>korrekt ansluten eller skadad.                                                                                                    |
| KORTSLUTNING PÅ<br>GIVARE A                            | Givaren som är installerad på plint 5 och 6 är inte<br>korrekt ansluten eller skadad.                                                                                                    |
| KORTSLUTNING PÅ<br>GIVARE B                            | Givaren som är installerad på plint 6 och 7 är inte<br>korrekt ansluten eller skadad.                                                                                                    |
|                                                        | Om givaren behöver bytas kan du beställa den från<br>Ebeco:                                                                                                    |
|                                                        | Högtemperaturgivare: E 85 816 73<br>Lågtemperaturgivare: E 85 816 71                                                                                                    |
| DATUM/TID<br>[inställningen blinkar]                   | Om termostaten varit utan spänning i mer än 50<br>timmar har gångreserven tagit slut. Det innebär att<br>processorn som driver klockan har stannat och att<br>datum och tid behöver ställas in igen. Alla andra<br>inställningar finns kvar i minnet.<br>Ställ in datum och tid för att termostaten skall<br>fungera normalt igen. |
| STÄLL IN: SPRÅK<br>– DATUM/TID –<br>DRIFTLÄGE – SENSOR | Om du i uppstartsmenyn glömt att göra någon<br>inställning behöver du gå tillbaka i menyn och göra<br>detta innan du kan lämna uppstartsläget.                                                                                                    |
| ÖVERTEMP LARM<br>[blinkande display]                   | Betyder att ärvärdet har överskridit inställd<br>larmtemperatur. Termostaten bryter lasten<br>men fungerar i övrigt som normalt tills ärvärdet<br>sjunker under inställd larmtemperatur eller<br>larmtemperaturen ställs över ärvärdet.                                                                                            |
| UNDERTEMP LARM<br>[blinkande display]                  | Betyder att ärvärdet har underskridit inställd<br>larmtemperatur. Termostaten bryter lasten men<br>fungerar i övrigt som normalt tills ärvärdet stiger<br>ovan inställd larmtemperatur eller larmtemperaturen<br>ställs under ärvärdet.                                                                                            |
| ÖVERHETTNINGSSKYDD<br>AKTIVT                           | Om texten visas i visningsläget betyder det<br>att ärvärdet i golvet har överskridit inställd<br>temperaturen för överhettningsskyddet. Termostaten<br>bryter lasten men fungerar i övrigt som normalt tills<br>ärvärdet sjunker under inställd larmtemperatur eller<br>larmtemperaturen ställs över ärvärdet.                     |

# Teknisk data

| Spänning             | 230VAC +/- 10% ~ 50Hz                     |
|----------------------|-------------------------------------------|
| Brytförmåga          | 3680W/16A/230VAC                          |
| Effektförbrukning    | 2,5 W                                     |
| Användningsområde    | -15°C till +170°C uppdelat på två områden |
| Lågtemperaturområde  | -15°C till +75°C – Sensortyp NTC          |
| Högtemperaturområde  | +60°C till +170°C – Sensortyp PTC         |
| Anslutningskabel     | max 2,5mm²                                |
| Belastning           | $\cos \varphi = 1$                        |
| Kopplingsdifferens   | Ställbar +/- 0,3 till 10,3°C              |
| Kapslingsklass       | IP20                                      |
| Gångreserv           | 50 timmar                                 |
| Maxlängd givarkabel  | 50m, 2x1,5mm <sup>2</sup>                 |
| Larmrelä             | 2A/120VAC Normalt sluten                  |
| Montering            | Standard DIN-skena EN 50022-35            |
| Omgivningstemperatur | -20°C till +45°C                          |
|                      |                                           |

# Testvärden för NTC givare

Testvärden för PTC givare

| 10°C | 18,0 kΩ | 70°C  | 1392 Ω |
|------|---------|-------|--------|
| 15°C | 14,7 kΩ | 90°C  | 1591 Ω |
| 20°C | 12,1 kΩ | 110°C | 1805 Ω |
| 25°C | 10,0 kΩ | 130°C | 2023 Ω |
| 30°C | 8,3 kΩ  | 150°C | 2211 Ω |
|      |         |       |        |

Certifieringar: EMC/2500 VAC RoHS WEEE CB

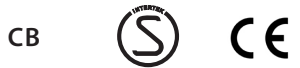

# Måttskisser på enhet

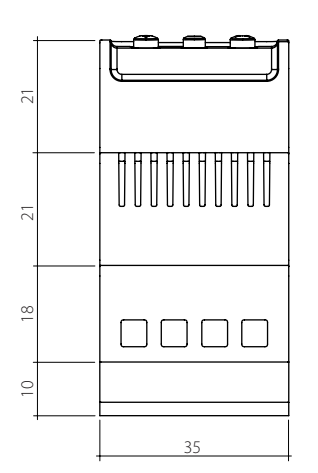

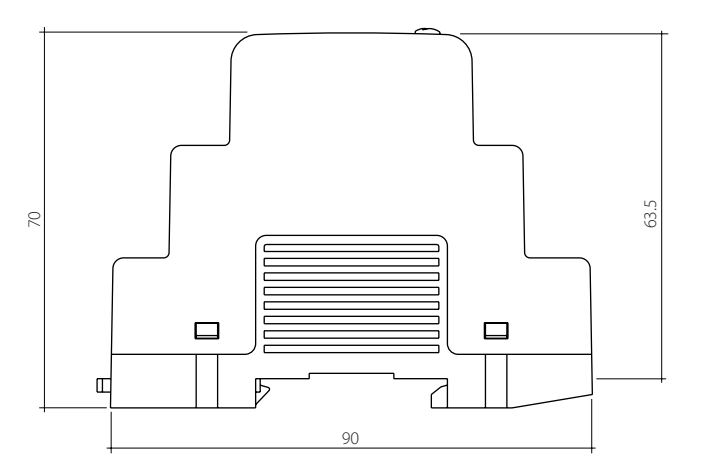

# Garanti

Ebeco AB lämnar garanti enligt ALEM 09 för EB-Therm 800. Garantin blir gällande endast under förutsättning att installationen av Produkterna är utförd av behörig elinstallatör enligt gällande föreskrifter och i enlighet med av Ebeco utfärdad monteringsanvisning.

Om materialfel skulle uppstå på Produkterna under garantitiden förbinder sig Ebeco AB att reparera alternativt byta Produkterna utan kostnad för köparen.

Garantin gäller inte för installationer som har utförts av en icke behörig elinstallatör alternativt om en icke behörig elinstallatör har vidtagit ändringar eller reparationer. Garantin gäller ej heller om felet har uppstått som ett resultat av användning av felaktigt material och/eller konstruktion eller som ett resultat av monteringsfel. Inte heller skador som uppkommit av skadegörelse, brand, åsknedslag, vattenskada eller skador orsakade av vårdslöshet, onormalt användande eller som ett resultat av en olyckshändelse omfattas.

För det fall då ett materialfel som omfattas av garantin uppstår skall Ebeco AB meddelas därom. För det fall då garantin skall tas i anspråk skall detta garantibevis med tillhörande faktura på installation, materialspecifikation uppvisas.

EBECO AB

Martin Larsson, VD

Elinstallationen utförd av:

\_\_\_\_\_

enligt bifogad materialspecifikation.

Datum: -----

Sign: -----

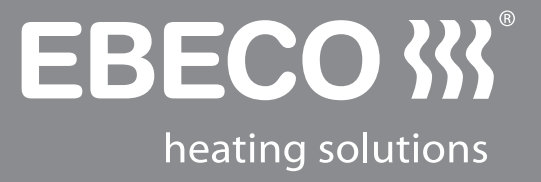

#### **EBECO AB**

Lärjeågatan 11 SE-415 25 Göteborg, SWEDEN

Phone +46 31 707 75 50 Fax +46 31 707 75 60

ebeco.com info@ebeco.se